# Коментар с бележка на Adobe Acrobat Reader DC в PDF документ, който е получен след сканиране

1. Отваряме PDF-документ, който желаем да коментираме.

## 2. Избираме "Comment".

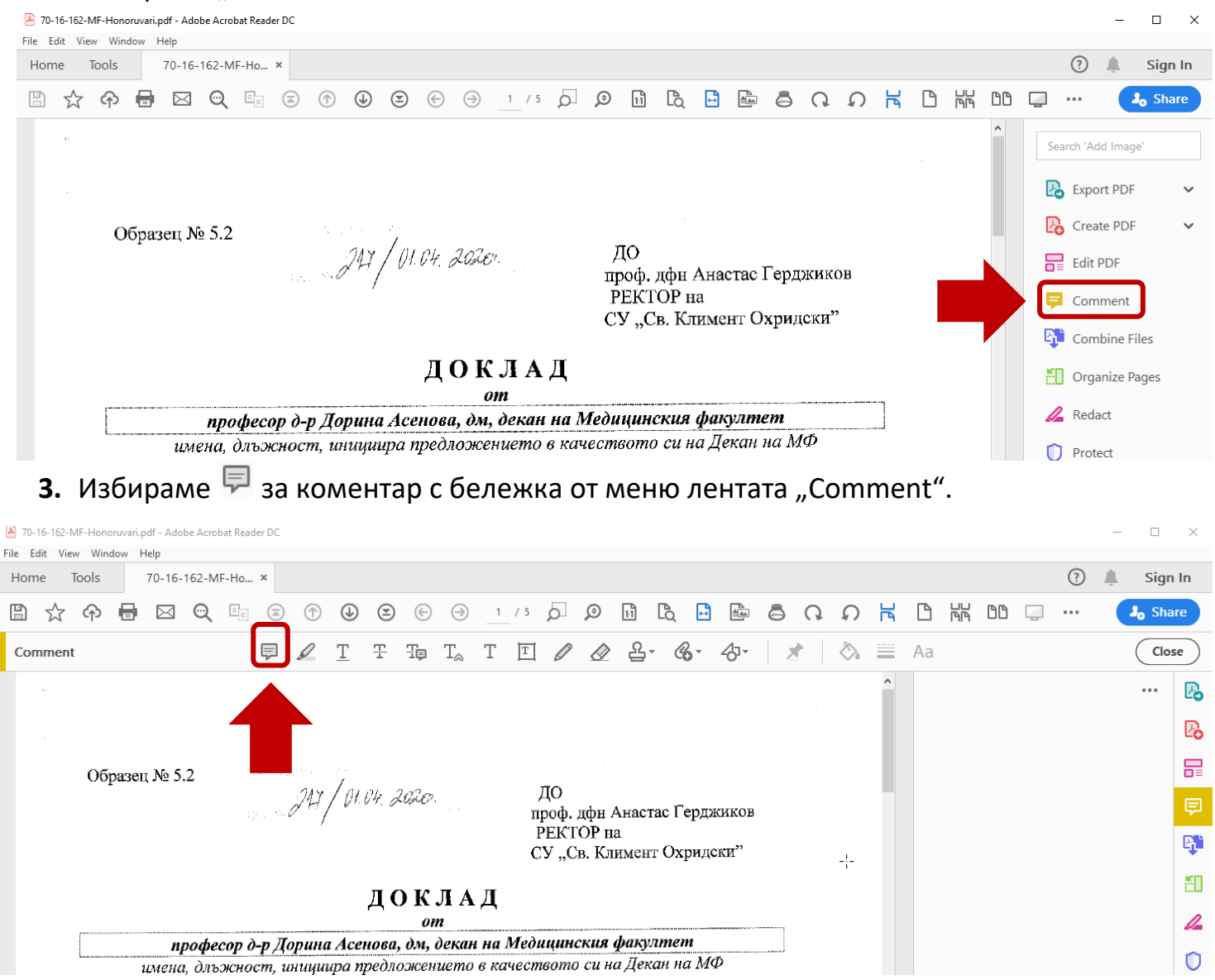

# **4.** Поставяме бележката до текста/мястото, което желаем да коментираме и в полето за коментар поставяме текста, който желаем.

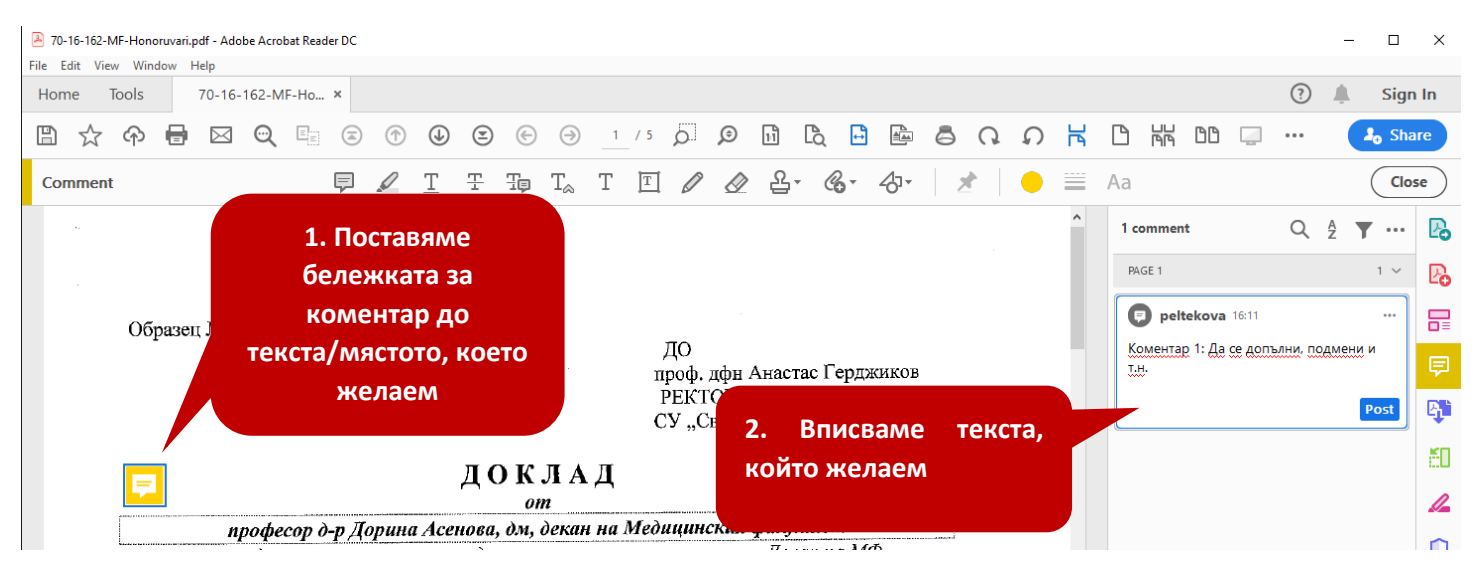

#### 5. Изтриване на коментар.

### Избираме 🐃 в полето на коментара.

| 🛃 70-16-162-MF-Honoruvari.pdf - Adobe Acrobat Reader DC |                                    | – 🗆 X        |
|---------------------------------------------------------|------------------------------------|--------------|
| File Edit View Window Help                              |                                    |              |
| Home Tools 70-16-162-MF-Ho ×                            |                                    | ?) 🌲 Sign In |
|                                                         |                                    | • Share      |
| Comment 🛡 🖉 ፲ 또 ঢ়                                      | Tୁ T 🖭 🖉 🖉 ြိုး 😮 🖓 🖓 🖈 🛛 😑 🧮 Aa   | Close        |
|                                                         | 1 comment                          | २ ई 🍸 🚥 🖪    |
|                                                         | PAGE 1                             | 1 ~ 💽        |
| Облазен № 5.2                                           | peltekova 16:11                    |              |
| At / 01.04. 2020                                        | ДО<br>проф. ифн. Анастас Герлжиков | , подмени и  |
|                                                         | PEKTOP na                          | Post         |
|                                                         | CJ "CB. KIRMEHI OAPRACEN           |              |
| пок                                                     | ЛАЛ                                | ā.           |
|                                                         | <u>n</u>                           | 12           |

#### Избираме "Delete".

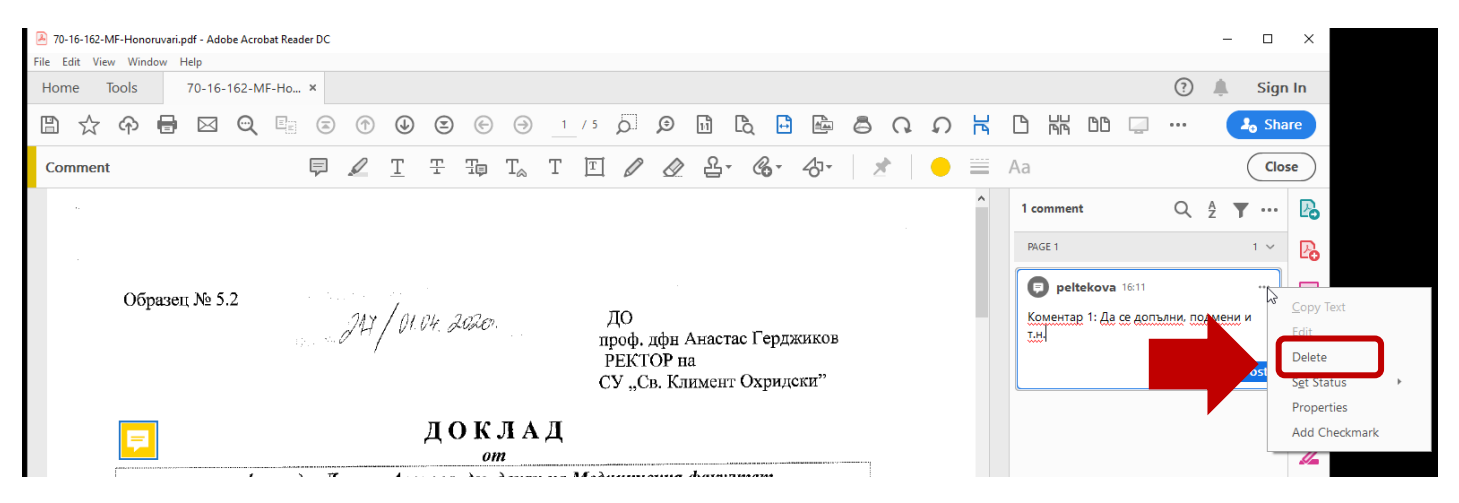

Последна редакция: 12.04.2020 г.